## 如何透過「AEON香港」手機應用程式申請現金預支服務?

|                  | 賬戶            | 概覽                |         | $\bowtie$          |
|------------------|---------------|-------------------|---------|--------------------|
| 信月               | 用卡            |                   | 貸款      |                    |
| 上次登              | 入: 2020年11月21 | 日下午6:38:59        | (香港時間)  |                    |
|                  |               |                   |         | ABAt<br>en<br>CHIU |
|                  | 戶口結欠:         | <b>\$0.</b> 00    |         |                    |
| Α                | EON Visa信序    | <b>月卡 (****</b> 0 | 000)    |                    |
| 最新一期月約           | 洁單            |                   |         |                    |
| <b>上</b> 月約      | 吉單結欠          |                   | \$0.    | 00 >               |
| 到期付款日:<br>最低付款額: |               |                   | \$      | N/A<br>0.00        |
| 最新交易             |               |                   |         |                    |
|                  | 沒有            | 交易                |         |                    |
| 信用限額             |               |                   |         |                    |
| \$2              | 0,000.00      | þ                 | ↓↑ 要求夏  | 巨改                 |
| 可用限額             |               |                   | \$20,00 | 0.00               |
| 可用積分獎的           |               |                   |         |                    |
| 4,0              | 79            |                   | Ç \$    | 注換                 |
| 已登記推薦            | 臺車            |                   |         |                    |

1. 開啟「AEON香港」手機應用程式 並登入,點選左上角按鈕

| ENG            |        | ≡  |
|----------------|--------|----|
| 你好,            |        |    |
| ▶ 賬戶概覽         |        |    |
| ♥ 推廣優惠         |        |    |
| 最新資訊     最新資訊  |        |    |
| <b>⑤</b> 電子賬單  |        |    |
| 信用卡服務          | ^      |    |
| ⑤ 貸款服務         | ^      |    |
| ⑤ 現金預支服務       | $\sim$ | 最新 |
| 申請現金預支服務       | •      | E  |
| 👫 保險           | ^      | 到期 |
| 🖉 更改個人資料       | ^      | 最新 |
| 📀 客戶服務         | ^      |    |
| 🔅 設定           |        | 信用 |
| ➡ 登出           |        | E  |
|                | 1000   | 可用 |
|                |        | 可用 |
|                |        |    |
| 版本: 1.1.8(187) |        | 고점 |

2. 點選「現金預支服務」後, 揀選「申請現金預支服務」

| 申請現金預支服務    ×                                                                           |
|-----------------------------------------------------------------------------------------|
|                                                                                         |
| 申請現金預支服務                                                                                |
| AEON信用卡會員可透過「AEON 香港」手機應用<br>程式或AEON網上客戶服務申請現金預支及現金套現<br>分期服務。經轉數快即時過數*,讓您提取現金靈活<br>運用。 |
| *受AEON網上現金預支條款及細則約束                                                                     |
|                                                                                         |
| 立即申請                                                                                    |
|                                                                                         |
|                                                                                         |
|                                                                                         |
|                                                                                         |
|                                                                                         |
|                                                                                         |
|                                                                                         |
|                                                                                         |
|                                                                                         |
|                                                                                         |

3. 閱讀概覽內容, 然後按「立即申請」

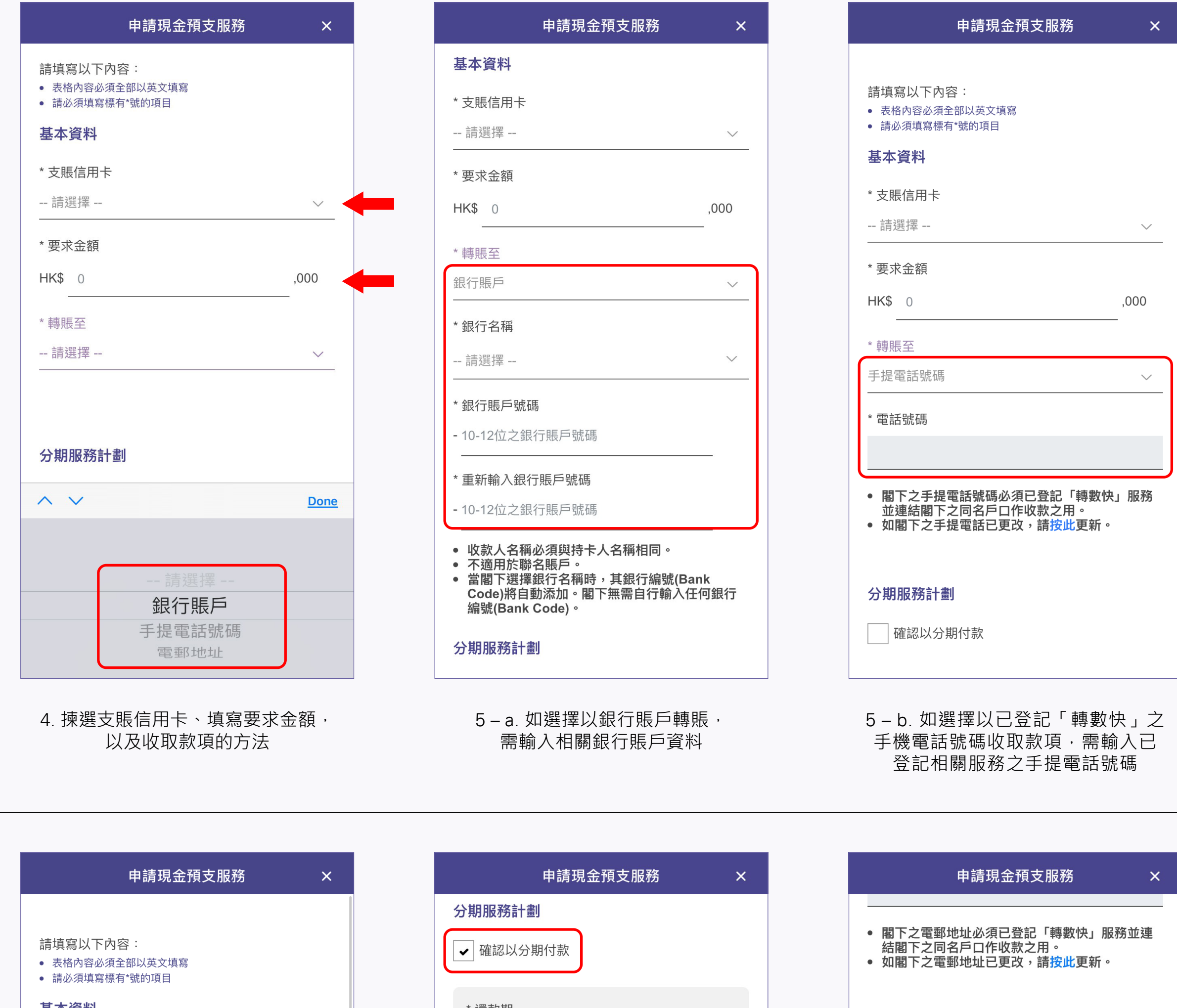

| 申請現金預支  | 服務         × |
|---------|--------------|
| 基本資料    |              |
| * 支賬信用卡 |              |
| 請選擇     | $\sim$       |

| Ę           | <sup>=</sup> 請現金預支服務 | × |
|-------------|----------------------|---|
|             |                      |   |
| 請填寫以下內容     | :                    |   |
| • 表格內容必須全部  | 以英文填寫                |   |
| • 請必須填寫標有*號 | 虎的項目                 |   |
|             |                      |   |

| 基本資料                                                          |        |
|---------------------------------------------------------------|--------|
| * 支賬信用卡                                                       |        |
| 請選擇                                                           | $\sim$ |
| *要求金額                                                         |        |
| HK\$ 0                                                        | ,000   |
| * 轉賬至                                                         |        |
| 電郵地址                                                          | $\sim$ |
| * 電郵地址                                                        |        |
|                                                               |        |
| <ul> <li>閣下之電郵地址必須已登記「轉數快」</li> <li>結関下之同名戶口作收款之田。</li> </ul> | 服務並連   |

地址收取款項,需輸入已登記相關服務之 電郵地址

 $\sim$ 

 $\sim$ 

| 分期服務計劃                                                                                  |
|-----------------------------------------------------------------------------------------|
| <ul><li>✓ 確認以分期付款</li></ul>                                                             |
|                                                                                         |
| * 還款期                                                                                   |
| 12 個月 🛛 🗸 🗸                                                                             |
| 優惠手續費: 2%/每月<br>首期還款額: HK\$ 837<br>餘期還款額: HK\$ 833 x 11月<br>每月手續費: HK\$ 200             |
| 條款及細則                                                                                   |
| ✔ *已閱讀及同意                                                                               |
| <ol> <li>AEON網上現金「套現分期」只適用於備<br/>有現金預支功能之AEON信用卡會員透過<br/>AEON網上客戶服務申請「套現分期」。</li> </ol> |

| 申請現金預支服務    ×                                                                       |
|-------------------------------------------------------------------------------------|
| <ul> <li>閣下之電郵地址必須已登記「轉數快」服務並連結閣下之同名戶口作收款之用。</li> <li>如閣下之電郵地址已更改,請按此更新。</li> </ul> |
| <b>分期服務計劃</b> 一 確認以分期付款                                                             |
| 條款及細則<br>✓ *已閱讀及同意                                                                  |
| 1. AEON網上現金預支只適用於備有現金預<br>支功能之AEON信用卡會員透過AEON網上客<br>戶服務申請現金預支。                      |
| 2. 申請之金額受閣下之AEON信用卡可用之<br>現金預支信用額限制,AEON信貸財務(亞洲)<br>有限公司(「AEON」)可於任何情況下修改           |

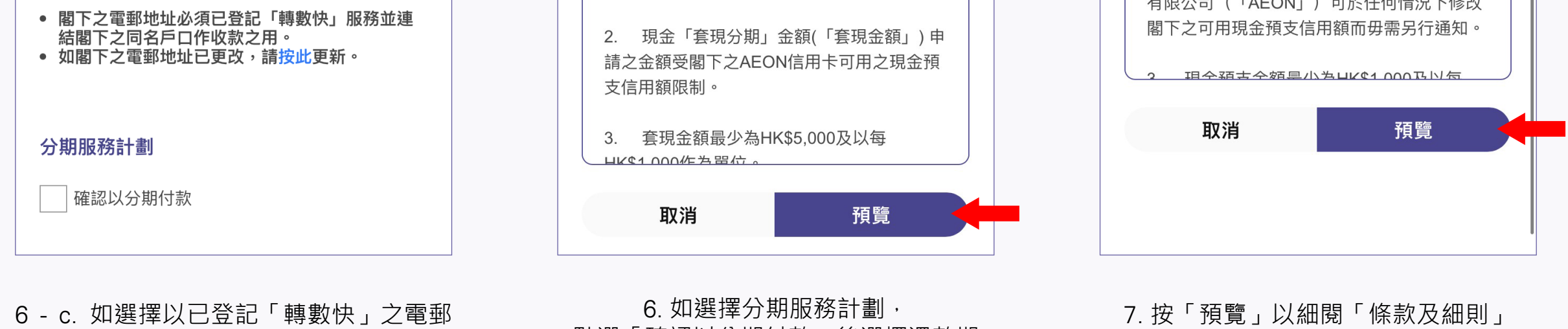

點選「確認以分期付款」後選擇還款期

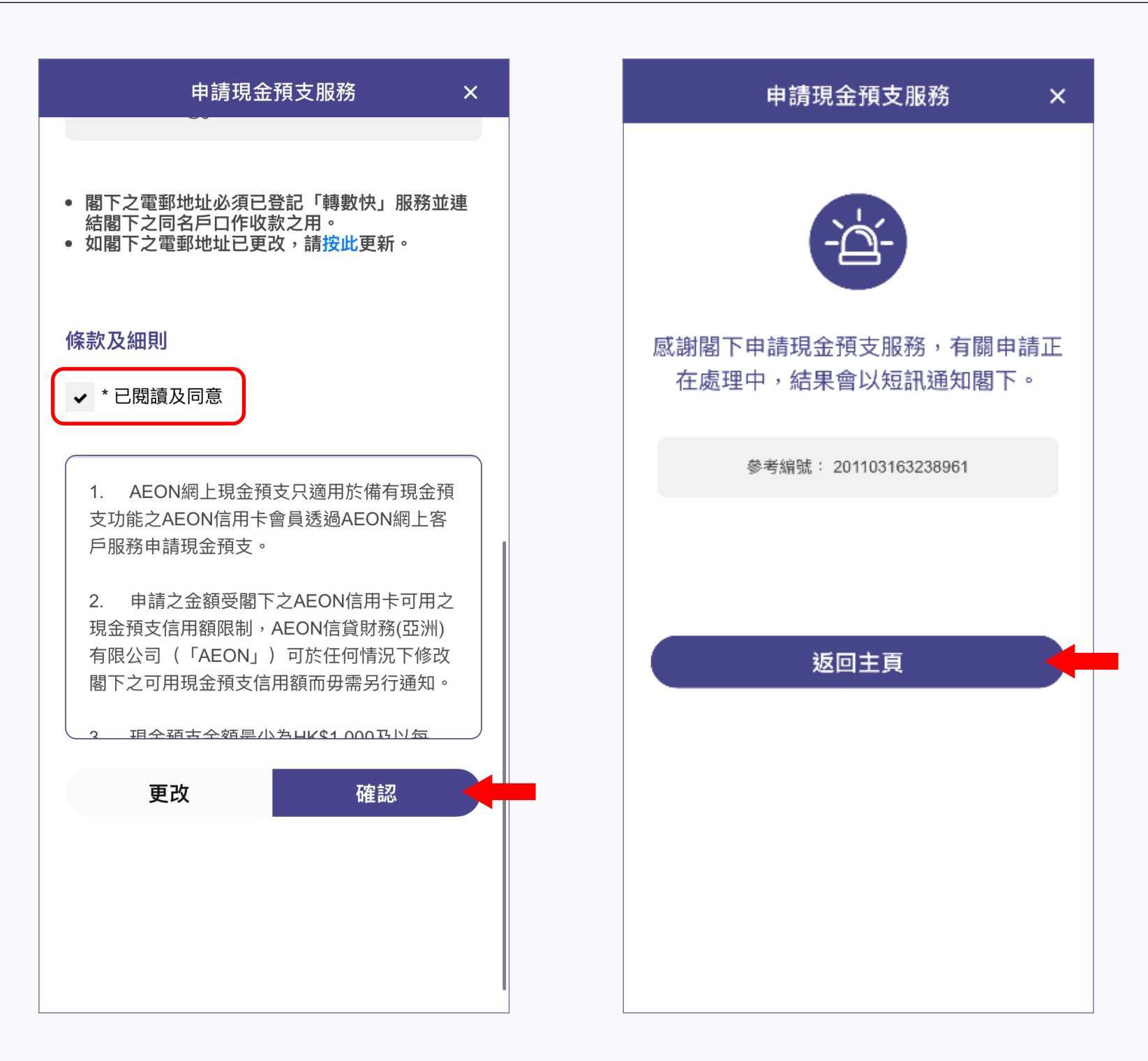

8. 點選「已閱讀及同意」, 然後按「確認」以完成申請

9. 參考編號會於申請完成後顯示, 請按「返回主頁」查詢其他服務